# How To

## How to Query Rates

### Introduction

To give a customer a quote on freight, inventory, or other services you offer, find the best rate by searching with the Query Rates feature. It creates results from rates and other information entered in your Magaya system. (For information on entering rates, see the Magaya Software Customization Manual.)

This article shows you how to query your carrier rates to illustrate how it works. Making a query of selling rates is similar.

The Query Rates dialog box is conveniently available from a few different places in the software:

- In the Quotations, click the Actions button.
- In the Accounting > Rates subfolder, go to the list you want such as the Carrier Rates, Client Rates or Standard Rates and click the Actions button.
- From inside any Rates dialog box, click the Query button.

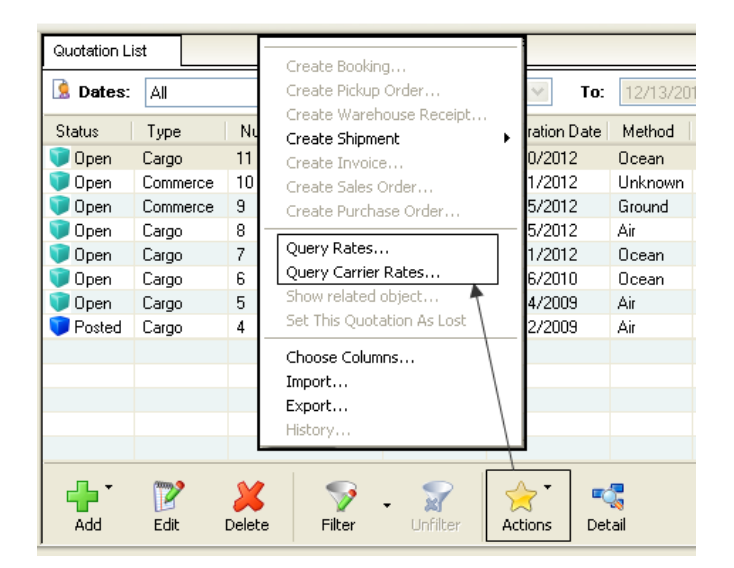

Tip: When the Query Rates dialog box is opened from the Actions button, it can remain open while you move to other screens in your Magaya system. When you close the query screen, the information you entered will remain available to reuse or change.

### **Query Carrier Rates**

To query your carrier rates, open the query dialog box from the Carrier Rates folder and enter the search criteria you need:

| Query Carrier Rate     | :5    |                |              |            |                |         |         |         | X        |
|------------------------|-------|----------------|--------------|------------|----------------|---------|---------|---------|----------|
| Carrier:               |       |                | ~            | (Optional) |                |         |         |         |          |
| Freight Service Class: |       |                | ~            |            | Method         | t 🗌     |         |         | *        |
| Origin:                |       |                | ~            |            | Destination    |         |         |         | ~        |
| Currency:              | USD U | nited States D | olar 💌       |            | Other Charges  | S       | elect   |         |          |
| Cargo Information      |       |                |              |            |                | _       |         |         |          |
| Pieces:                | 1     |                | ontainerized |            |                |         |         |         |          |
| Weight:                | 0.00  | Pour           | nd(lb) 🗸     |            | Commodity Type |         |         |         | ~        |
| Volume:                | 0.00  | Cubi           | c foot(ft?)  |            |                |         |         | Fine    | ł        |
| Description            |       | Rate           | Amount       | Entity     | Com            | modity  | Minimum | Maximum | Rate: Tr |
|                        |       |                |              |            |                |         |         |         |          |
|                        |       |                |              |            |                |         |         |         |          |
|                        |       |                |              |            |                |         |         |         |          |
|                        |       |                |              |            |                |         |         |         |          |
|                        |       |                |              |            |                |         |         |         | ~        |
| Total Amount           | 110   | D 0 00         |              |            | Custo          | lustati |         | Remo    |          |
| i otal Milloune        | 05    | 0.00           |              |            | Create         | 100:000 | ar      | riemo   | 10       |
|                        |       |                |              |            |                |         | Clo     | ise     | Help     |

1) Select a Freight Service Class such as Air Freight Service. This field is required. (Selecting a carrier is optional.)

2) Select the origin and destination information (Required)

#### page 3

# How To

## How to Query Rates Continued

| Query Carrier Rate     | S                          |   |            |
|------------------------|----------------------------|---|------------|
| Carrier:               | MITSUI O.S.K. LINES        | ~ | (Optional) |
| Freight Service Class: | Ocean Freight Service Cost | * |            |
| Origin:                | Tampa                      | ~ |            |
| Currency:              | USD United States Dollar   | ~ |            |

3) Select the method (mode) of transport (Required).

4) To add multiple charges in your query, click the button with the three dots that is next to the "Freight Service Class" field. A dialog box opens with options.

| 😼 Products and Service   | es list    |                      | ×        |
|--------------------------|------------|----------------------|----------|
| Description              | Code       | Account Name         | ОК       |
| Security Surcharge       | SEC-INC    | Insurance Income     | Cancel   |
| Bunker Surcharge         | BKS-INC    | Ocean Freight Income |          |
| Fuel Surcharge           | FSC-INC    | Air Freight Income   | View     |
| Priority Freight Service | FGTP-INC   | Air Freight Income   |          |
| 📃 Ground Freight Service | GRNFGT-INC | Ground Freight Incom | Filter   |
| 📃 Ocean Freight Service  | OCEFGT-INC | Ocean Freight Income | Unfilter |
| 🔽 Air Freight Service    | AIRFGT-INC | Air Freight Income   |          |
|                          |            |                      | Help     |
|                          |            |                      |          |
|                          |            |                      |          |
| <                        |            | >                    |          |
|                          |            | 7 of 106 elements    |          |

5) Enter as much information about the cargo as needed (Required).

| Cargo Information - |      |                 |   |                 |      |   |
|---------------------|------|-----------------|---|-----------------|------|---|
| Pieces:             | 1    | Containerized   |   | Commodity Type: |      |   |
| Weight:             | 0.00 | Pound(lb)       | * |                 |      | ¥ |
| Volume:             | 0.00 | Cubic foot(ft®) | * |                 |      | _ |
|                     |      |                 |   |                 | Find |   |

#### Add Other Charges to a Query:

To add other rates or charges such as documentation, click the "Select" button for "Other Charges" and see all the options.

| <b>v</b>         | Method:               |                   | •       |
|------------------|-----------------------|-------------------|---------|
| ~                | Destination:          |                   |         |
| ~                | Other Charges:        | Select            |         |
| 🖥 Products and S | Services list         |                   | ×       |
| Code             | Description           | Account Na 📥      | OK      |
| EQURENTAL        | Equipment rental cost | Equipment R       | Connect |
| CUSBROACO        | Customs Broker Cost   | Custom Brok       | Lancel  |
| PALL-COST        | Palletizing Cost      | Cost of Servi     | View    |
| CTG-COST         | Cartage Cost          | Cost of Servi     |         |
| CRT-COST         | Crating Cost          | Cost of Servi     | Filter  |
| RPK-COST         | Repacking Cost        | Cost of Servi 📃   | Linghan |
| HAN-COST         | Handling Cost         | Cost of Servi     | Uninter |
| STO-COST         | Storage Cost          | Cost of Servi     | Help    |
| WAT-EXP          | Water Expense         | Utilities Expe    |         |
| ELEC-EXP         | Electricity Expense   | Utilities Expe    |         |
| WH-RENT          | Warehouse Rent        | Rent Expens       |         |
| OFC-RENT         | Office Rent           | Rent Expens 😒     |         |
| <                |                       | >                 |         |
|                  |                       | 22 of 83 elements |         |

This list is pulled from the information in your Magaya Accounting folder. Checkmark items and click "OK" to return to the query.

6) Click "Find" to see results.

The results of the query search will display in the bottom of the screen, displaying rates that are entered into your Magaya system. This example shows a query done without selecting a carrier name, so the results found two carriers for this origin and destination

| Prices in USD                |          |          |                          |         |
|------------------------------|----------|----------|--------------------------|---------|
| Description                  | Rate     | Amount   | Entity                   | Minimum |
| 🔲 Ocean Freight Service Cost | 1,200.00 | 1,200.00 | X Shipping Line          | No      |
| 🗹 Ocean Freight Service Cost | 800.00   | 800.00   | <b>Tropical Shipping</b> | No      |
|                              |          |          |                          |         |
|                              |          |          |                          |         |

#### page 4

# How To

## How to Query Rates Continued

The best option will be checked.

Tip: To add columns to the results list, right-click on a result to access a pop-up menu. Select "Choose Columns". In the dialog box, click the "Add Columns" button to access more choices such as the "Transit Time" to see how many days each option will take.

| Result                   | s with Tra | unsit Tim | ies:                     |
|--------------------------|------------|-----------|--------------------------|
| Prices in USD            |            |           | <u></u>                  |
| Description              | Rate       | Amount    | Rate:Transit Time (days) |
| Ground Freight Service   | 0.95000    | 20.90     | 2.00                     |
| Ground Freight Service   | 1.00000    | 22.00     | 4.00                     |
| 🗹 Ground Freight Service | 1.20000    | 26.40     | 3.00                     |
|                          |            |           |                          |

Based on the results, select the option that is best for your customer.

#### Create a Quotation for a customer from the result:

Click the "Create Quotation" button.

In the dialog box that opens, make any changes if needed.

| Modify Rate for   | Quotation 🛛 🛛                        |
|-------------------|--------------------------------------|
| Customer:         | ✓                                    |
| Markup Type:      | Percent                              |
| Markup Value:     | 0                                    |
|                   | Include expense charges in quotation |
| All In One Price: | ✓                                    |
|                   | JK Cancel Help                       |

Click OK to create the Quotation document. Print, save it as a PDF, or email it.

### **Query Selling Rates**

In the Query Selling Rates dialog box, select the criteria for your search:

The Customer name is optional. If you have rates entered in your system for a customer, select their name here. If not, leave this field blank.

| Customer:                               |               |                       | ~      | (Optional) |               |         |                |
|-----------------------------------------|---------------|-----------------------|--------|------------|---------------|---------|----------------|
| Freight Service Class:                  |               |                       | ~      | Me         | ethod:        |         | ~              |
| Origina                                 |               |                       | *      | Destin     | nation:       |         | ~              |
| Currency.                               | USD United St | ates Dollar           | *      | Other Chi  | arges: Select |         |                |
| Cargo Information                       |               |                       |        |            |               |         |                |
| Pieces                                  | 1             | Containerized         |        |            |               |         |                |
| Weight:                                 | 0.00          | Pound(b)              | ~      | Commodity  | Type:         |         | ~              |
|                                         |               |                       |        |            |               |         |                |
| Volume:<br>Prices in USD                | 0.00          | Cubic foot(#P)        | ~      |            |               | F       | ind            |
| Volume:<br>Prices in USD                | 0.00          | Cubic foot(#*)        | ~      |            |               | Fi      | ind            |
| Volume:<br>Prices in USD                | 0.00<br>Rate  | Cubic foot(IP)        | Entit  | y          | Commodity     | Fi      | ind<br>Maximur |
| Volume:<br>Prices in USD                | 0.00<br>Rate  | Cubic foot(IP) Amount | Entit  | y          | Commodity     | Fi      | ind<br>Maximur |
| Volume:<br>Prices in USD<br>Description | 0.00<br>Rate  | Cubic foot(IP)        | Entit  | y          | Commodity     | Minimum | ind<br>Maximur |
| Volume:<br>Prices in USD<br>Description | 0.00<br>Rate  | Cubic foot(IP)        | Entit  | ,<br>,     | Commodity     | Minimum | ind<br>Maximun |
| Volume:<br>Prices in USD<br>Description | 0.00<br>Rate  | Cubic foot(fP)        | Entity | y          | Commodity     | Fi      | nd<br>Maximun  |
| Volume:<br>Prices in USD<br>Description | 0.00          | Cubic foot(#?)        | Entit  | y          | Commodity     | Fi      | Maximun        |
| Volume:<br>Prices in USD<br>Description | 0.00 Rate     | Cubic foot(#*)        | Entity | p<br>1     | Commodity     | Minimum | ind<br>Masimun |

When you select the rate you want and click "Create Quotation", the Quotation dialog box opens with all the rate query information filled in automatically.